# **Attachment B: Detailed Instructions**

Login (same username and password as last year's ION, however, if you require a separate username having access <u>only</u> to the FNC website please contact Mark Campbell at (703) 516-2261)

- 1. Go to <u>www.PBDewberry.com</u>
- 2. Click Login on left hand side (this will take you to page below)
- 3. Enter your username and password
- 4. Ensure the Funded Not Corrected option is selected
- 5. Click Login

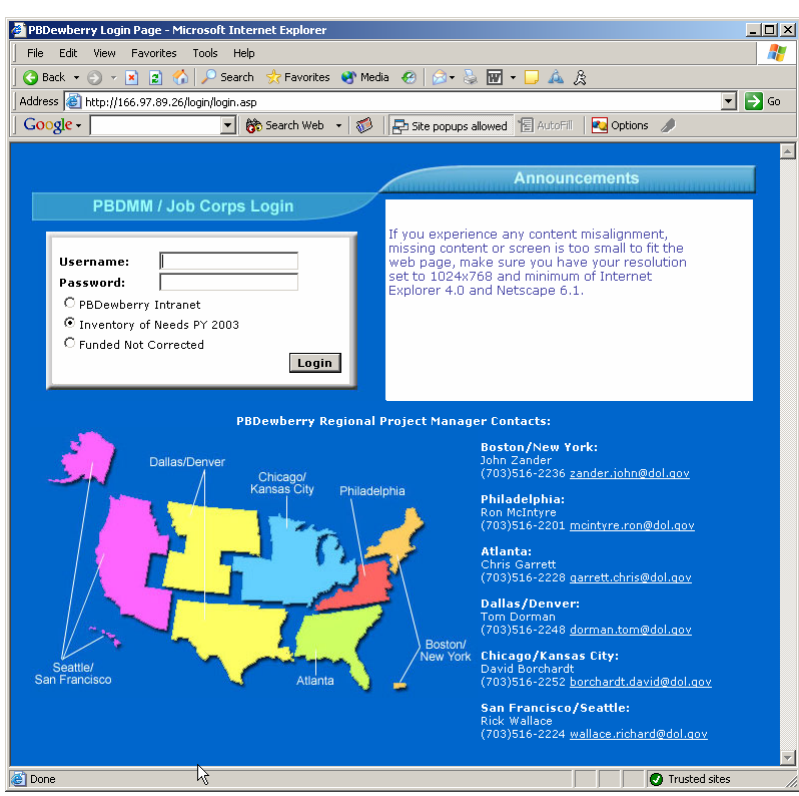

#### Notes:

1. Unlike the ION website, the FNC tracking website is an ongoing application intended to be used from this point forward to track the status of all deficiencies funded by:

- Emergency Funding requests
- Life Safety memos
- Annual CRA budget (as a result of the ION process)

2. You will find that upon first access you will be prompted to type in the name, phone, and e-mail of the primary point of contact at your center, this should be the person to whom your region or national office can pick up the phone to call should there be any questions about any of your entries.

3. You will also find upon first access that many of the deficiencies already have a status. These reflect the status' that have been collected by your PBDewberry project manager over the past year. They may be somewhat dated and will not have complete information, thus  $\rightarrow \rightarrow \rightarrow$ 

In the first month you should update all of your FNC. After the first month the National Office will begin using the FNC tracking website for its quarterly status reports to the Job Corps Director.

After the first month you should update any FNC whenever they change status.

4. IMPORTANT – This FNC tracking website will not affect the current processes that are in place for obtaining emergency funding or other funding. It will only provide a means for tracking the status of FNC from National Office funding to final completion and closeout.

## Funded Not Corrected Tracking – Summary Page (first page upon login)

|                                   | 🗿 Funded not Corrected Deficiencies - Microsoft Internet Explorer                                                                                              |                                                                                                    | <u>_6×</u>                                       | Will bring back up the Points of Contact/  |
|-----------------------------------|----------------------------------------------------------------------------------------------------|----------------------------------------------------------------------------------------------------|--------------------------------------------------|--------------------------------------------|
| Show:                             | File Edit View Favorites Tools Help                                                                                                    |                                                                                                    | 2                                                | Information window.                        |
| By default shows "Outstanding     | 🔾 🕄 Back 🔹 🕥 - 🖹 😰 🔥 🔎 Search 🔥 Favorites 👋 Media 🔗 🖉 -                                                                                                    | - 🖵 🚣 🎗                                                                                                    |                                                  |                                            |
| Deficiencies", but you can also   | Address 👔 http://jocahost/fric/center/main_frame.asp                                                                                                    | Trans A                                                                                                    | 💌 🔁 GO                                           |                                            |
| select those that are awaiting    | Eunded Not Corrected Deficiencies                                                                                                    |                                                                                                    |                                                  |                                            |
| PBDewberry verification.          | Batesville                                                                                                    | Summary by Status: Outstanding Deficiencies                                                                             | ructions/Contact Info. Logout                    |                                            |
| This will refresh the summary     | Show: Outstanding Deficiencies                                                                                                    | PY 2001 PY 2002 PY 2003                                                                                                 | PY 2004 Total                                    | Summary by Status:                         |
| section to reflect the selected   | fluiding<br>flass                                                                                                    | Awaiting Funds 20/\$113,700 In Purchase / Procurement 2/\$31,201                                                        | 20/\$196,429 40/\$310,129                        | This shows the total number and total \$\$ |
| criteria.                         | Outstanding Funded Deficiencie Year<br>Category                                                                                                    | In Repair/Construction 1/\$136,076 ····<br>Awaiting ESC Verification ····                                               | 1/\$136,076                                      | of FNC in each status according to the     |
|                                   | Building: 0001 - ADMIN/HEALTH SERVICES                                                                                                    | Other         1/\$3,005         2/\$115,839           Total         1/\$3,005         6/\$203,116         20/\$113,700  | 3/\$118,844<br>20/\$196,429 47/\$596,250         | program year in which they were funded.    |
|                                   | Year         Def. ID         Category         Amount           2003         41456         IIIA         16-3-2 Fire Alarm (Bldg)         \$14,966               | Summary by Building: Outstanding Deficiencies                                                                           | -                                                |                                            |
| Group By:                         | Description: Fire alarm system is unreliable and hard to maintain<br>2003 42008 IIB 15.3.3 Ventilation \$1.727                                                 | Building         PY2001 & Before         PY 2002         PY 2003           ▲▼         ▲▼/▲▼         ▲▼/▲▼         ▲▼/▲▼ | PY 2004 Total<br>▲▼/▲▼ ▲▼/▲▼                     |                                            |
| Changes the sort order of the     | Description: No exhaust fan in the isolation room                                                                                                    | 0001 - Admin/Health Services 2/\$16,703<br>0002 - Cafeteria/Culinary Arts 1/\$22,150 4/\$37,030                         | 2/\$16,703<br>5/\$59,100                         | Summary by Building                        |
| deficiencies shown in the         | Building: 0002 - CAFETERIA/CULINARY ARTS                                                                                                    | 0000 - Classrooms/Shops 1/\$90,609 2/\$19,307<br>0004 - Recreation 3 2/\$33,290                                         | 2/\$4,645 5/\$117,671<br>1/\$262 3/\$33,560      | This shows the total number and            |
| navigation soction. By default    | Year         Def. ID         Class         Category         Amount           2002         19212         IIB         20.1.1 New Construction         \$22,150   | 0005 - Female Dormitory 1/\$10,443 3/\$924<br>0006 - Male Dormitory 1/\$3,005 1/\$10,379 2/\$665                        | 4/\$29,903 8/\$41,350<br>5/\$23,260 9/\$37,309   | total fr of ENC is each building           |
| they are parted by Building       | Description: There are no separate toilet fadilities for general use                                                                                           | 0007 - Warehouse                                                                                                    | 2/\$103,584 2/\$103,584<br>4/\$30,471 7/\$41,951 | total \$\$ of FINC In each building        |
| they are solled by Building       | Description: The ceiling in kitchen and toilet rooms is in poor condition                                                                                      | 0010a - Security/Education 2/\$4,469<br>0014 - Multipurpose                                                             | 2/\$4,469<br>2/\$4,224 2/\$4,224                 | according to the program year in           |
| such that all deficiencies within | 2003 842 IIIA 15.0.1 Plumbing (Bidg) \$12,360                                                                                                    | Site 1/\$136,076                                                                                                    | 78/\$195.479 4//\$295.758                        | which they were funded.                    |
| a building are grouped            | 2003 41 47 IIIA 16.3.2 Fire Alarm (Bldg) \$15,253                                                                                                    | term different of terms                                                                                                 |                                                  |                                            |
| together. This simply provides    | 2003 53973 IIA 15.4.1 Fire Protection (bldg) \$520                                                                                                    |                                                                                                    |                                                  |                                            |
| you a method of rearranging       | Description: Gas shut-off interlock not provided in Kitchen fire suppression<br>system                                                                         | <b>•</b>                                                                                                    |                                                  | This is your total FNC.                    |
| the list of your deficiencies in  | Building: 0003 - CLASSROOMS/SHOPS                                                                                                    |                                                                                                    |                                                  | ,                                          |
| the most convenient manner.       | Year Def. ID Class Category Amount                                                                                                    | All of these #'s and \$\$'s in both                                                                                     |                                                  |                                            |
|                                   | Description: Exhaust hoods and ducts in shop area are in poor condition                                                                                        | summary tables are linked such that                                                                                     | This is the                                      | e total ENC that was funded during         |
| Emergency Funding Identifier:     | 2003 41448 IIIA 16.3.2 Fire Alarm (Bidg) \$18,918<br>Description: Fire alarm system is unreliable and hard to maintain                                         | when you click the link, you will be taken                                                                              | nrogram v                                        | voar 2004 from all sources including       |
| This little 😭 identifies a        | 2003 51689 IIA 16.3.2 Fire Alarm (Bidg) \$419                                                                                                    | to a nage listing those specific                                                                                        | program y                                        | year 2004 from all sources including       |
| deficiency as being funded via    | 2004 372 IIIA 15.3.1 HVAC (bldg) \$306                                                                                                    | deficiencies                                                                                                    | energend                                         | by funding requests, life safety fetters,  |
| an Emergency Funding              | Description: MAU and general exhaust fan are not operating independently<br>2004 41674 IIIA 15.2.1 Waste Plumbing \$4,339                                      | deliciencies.                                                                                                    | annual Cr                                        | RA budget, and any other National Onice    |
| request                           | Description: The masonry shop floor drain does not drain                                                                                                    |                                                                                                    | directed t                                       | unaing.                                    |
| 1040000                           | Building: 0004 - RECREATION                                                                                                    |                                                                                                    | For right r                                      | now this represents the deficiencies       |
|                                   | Year         Def. ID         Class         Category         Amount           2003         41449         IIIA         16.3.2 Fire Alarm (Bidg)         \$10,453 |                                                                                                    | funded by                                        | the PY 2004 CRA budget.                    |
|                                   | Description: Fire alarm system is unreliable and hard to maintain                                                                                              |                                                                                                    |                                                  |                                            |
|                                   | Description: HVAC unit has failed                                                                                                    |                                                                                                    |                                                  |                                            |
|                                   | 2004 41676 IIIA 07.1.0 Roof Repair/Replacement \$262<br>Description: The downspouts are in poor condition                                                      |                                                                                                    |                                                  |                                            |
|                                   | 2) Done                                                                                                    |                                                                                                    | Second Intranet                                  |                                            |
|                                   |                                                                                                    |                                                                                                    | , , , =                                          |                                            |
|                                   |                                                                                                    |                                                                                                    |                                                  |                                            |
|                                   |                                                                                                    |                                                                                                    |                                                  |                                            |
|                                   | When you click any of the links for a                                                                                                    |                                                                                                    |                                                  |                                            |
|                                   | deficiency in the navigation pane, the                                                                                                    |                                                                                                    |                                                  |                                            |
|                                   | right-hand side summary tables are                                                                                                    |                                                                                                    |                                                  |                                            |
|                                   | replaced with details for that deficiency.                                                                                                    |                                                                                                    |                                                  |                                            |

(See next page.)

August 2004 Page 2 of 6

**Navigation Section** 

Summary and Status Update Section

### Funded Not Corrected Tracking – Status Update Page

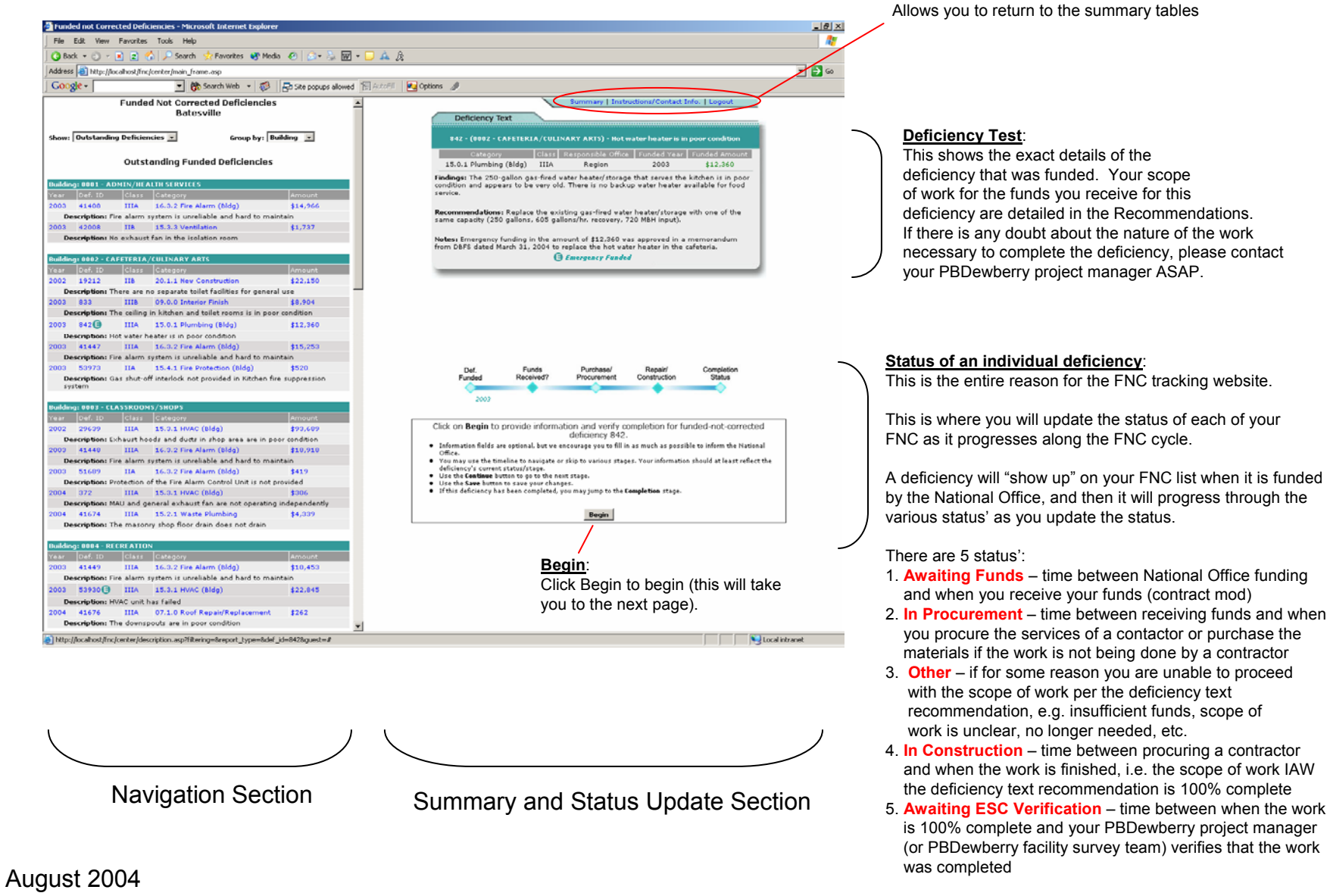

Page 3 of 6

## Funded Not Corrected Tracking – Status Update Page Funds Received and Procurement Completed

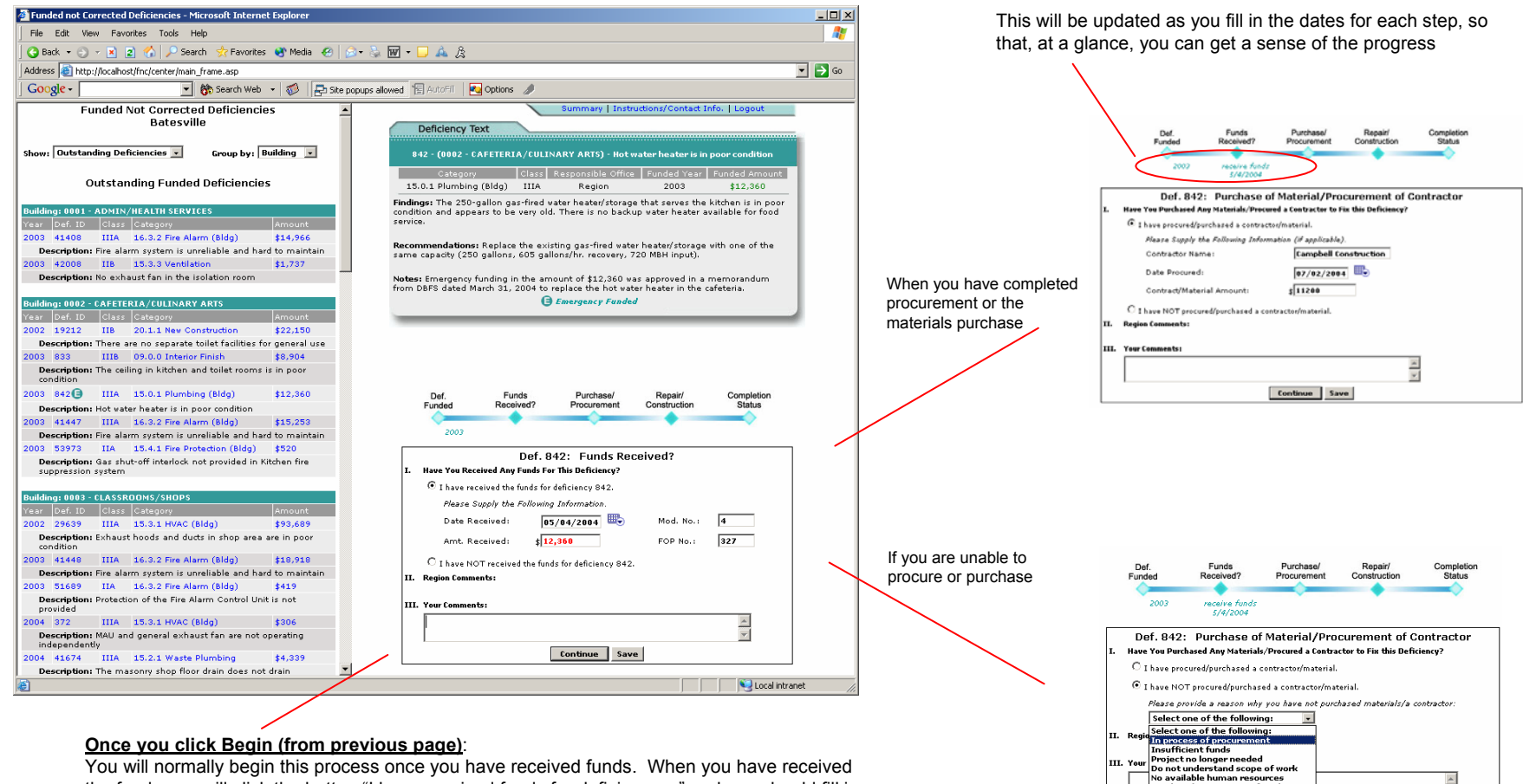

You will normally begin this process once you have received funds. When you have received the funds you will click the button "I have received funds for deficiency..." and you should fill in the date you received the funds, the amount of money you received, the contract modification number and the FOP number.

Note: Normally it will be you, the center, who will go in and begin this process, but the region, on their corresponding FNC screens, does have the capability to fill in this information. If the region does exercise this prerogative, then you will not be able to modify any of this information.

August 2004 Page 4 of 6 When you use this option, please use the comments section. You should also follow this up with a phone call to your PBDewberry project manager or your regional office project manager to begin the process of getting the issue resolved.

continue Save

Need to change scope of work Task requires design Task too complicated 4

## Funded Not Corrected Tracking – Status Update Page Construction Begin and Construction Completed

When you have completed

construction

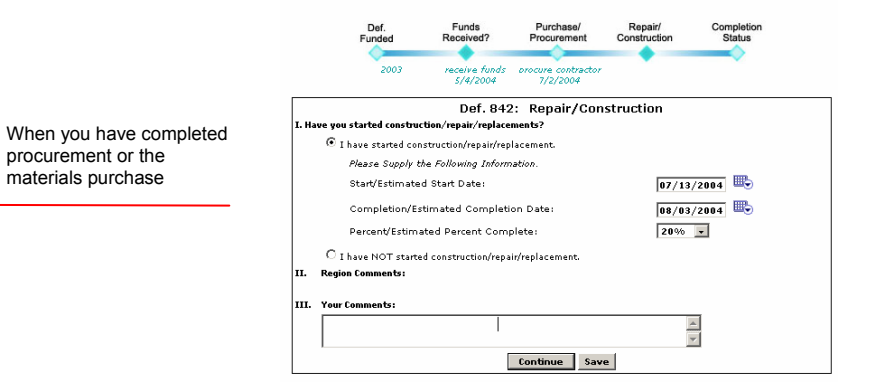

Funds Purchase Completion Status rocuremen 7/13/2004 7/2/2004 8/3/2004 Def. 842: Completion Status I. You have provided the following information for this deficiency Start/Estimated Start Date: 7/13/2004 Completion/Completion Date: 8/3/2004 This deficiency is completed and pending ESC verification. II. Region comments III. Your Comments: \* Continue Save

#### Questions:

Your points of contact are:

- Your PBDewberry project manager or PBDewberry regional project manager (see names and numbers at the left on the login page)
- Mark Campbell (703) 516-2261

#### Once you check this box

You have now indicated that this deficiency is finished and ready for your PBDewberry project manager (or facility survey team) to verify that the work was completed.

Note that this will "remove" it from the navigation pane by default, that is when you are showing outstanding deficiencies. If you wish to view any information about this deficiency again, you will need to select the other option in the Show dropdown box.

August 2004 Page 5 of 6

#### Funded Not Corrected Tracking – Region Region Overall Summary, Overall Summary by Center, and Other Reports

| Funded But Not Corrected - Philadelphia - Microsoft Internet Explorer     File Edit View Favorites Tools Help                                                                                                    |                                                         | 4                                                                                                    |  |
|----------------------------------------------------------------------------------------------------|---------------------------------------------------------|----------------------------------------------------------------------------------------------------|--|
| 🕜 Back + ② → 🖹 🖹 🏠 🔑 Search 🛠 Favorites 🔮 Media 🕢   ⊘+ 😓 👿 + 🖵 🚣 🎉<br>  Address 📳 http://localhost/finc/region/summary.asp                                                                                                    | Two of the views available to the region as well as the |                                                                                                    |  |
| Google - 😧 🚯 Search Web - 🚳 🔁 Site popups allowed 🖫 AutoFill 🛛 Options 🥒                                                                                                    |                                                         | "Other Departs" encode                                                                                                    |  |
| Philadelphia - Funded Not Corrected                                                                                                    | *                                                       | All of the numbers and \$\$ are linked such that when                                                                                                    |  |
| Overall Summary         Overall Summary         Emergency Funded         Life-safety         Non-life-safety         Other Reports           by Center         by Center         by                                                                                                    | clicked, they will show the list of those specific      |                                                                                                    |  |
| Overall Summary                                                                                                    | R                                                       |                                                                                                    |  |
| Life-safety Summary           PY 2001 & Bisfore         PY 2003         PY 2004         Total           Awaiting Funds         12/321,22         14/45,481         35/470,877         61/5101,555           In Purchase / Procurement         12/321,22         14/45,481         35/470,877         61/5101,555           In Purchase / Procurement         19/422,492         14/45,128         6/55,992                                                                                                    | Funded But No                                           | Not Corrected - Philadelphia) - Microsoft Internet Explorer                                                                                                    |  |
|                                                                                                    | Address 🗿 http                                          | tp://bcahost/inc/region/summary_detaled.asp                                                                                                    |  |
| NUN-IIIE-SateLy Summary PY 2001 & Before PY 2002 PY 2003 PY 2004 Total                                                                                                    | Google -                                                | 👻 🛞 Search Web 🕞 💋 Site popups allowed 🕼 Autorial 🔤 Options 🥒                                                                                                    |  |
| Awaiting Funds         16/210.6,155         1/22,251         30/22,257,517         159/22,331,212         266/4,707,135           In Papair/Construction         3/446,983         7/4371,437         5/5555,561                                                                                                    |                                                         | Philadelphia - Funded Not Corrected                                                                                                    |  |
|                                                                                                    |                                                         | Overall Summary Overall Summary Emergency Funded Life-safety Non-life-safety Other Reports                                                                                                    |  |
|                                                                                                    | al in                                                   | Overall Summary by Center                                                                                                    |  |
|                                                                                                    |                                                         | Summary by Age<br>Center PY 2001 & Before PY 2002 PY 2003 PY 2004 Total                                                                                                    |  |
| 🗿 Funded But Not Corrected Deficiencies by Classification - Microsoft Internet Explorer                                                                                                    |                                                         | Blue Nidge 1/\$022 2/\$67,177 12/\$93,700 5/\$51,997 20\\$213,696<br>C.D. Perkins                                                                                                    |  |
| File Edit View Favorites Tools Help  🦧                                                                                                    |                                                         | Earle C. Clements 69/\$194,941 9/\$747,930 15/\$459,027 93/\$1,408,790<br>Flaveods 18/\$124,775 2/\$33,477 22/\$31,976 3/\$22,574 45/\$252,892                                                                                                    |  |
| 🕜 Back 🔻 🕤 👻 😰 🏠 🔎 Search 📌 Favorites 👋 Media 🤣 🎰 🍹 🔛 🗸 💭 🖌 🎉                                                                                                    |                                                         | Frenchburg         3/\$530,850         19/\$140,701         7/\$90,026         21/\$134,773         50/\$896,350           Great Onyx         3/\$32,398         2/\$21,074         7/\$33,620          12/\$87,082                                                                                                    |  |
| Address 🕘 http://localhost/finc/region/reports.asp                                                                                                    |                                                         | Harpers Ferry         26/\$106.722         3/\$31.716         1/\$263.075         10/\$57.001         40/\$458,514           Keystone         2/\$12.263         2/\$76,103         4/\$015,412         7/\$400,100         15/\$1,303,950                                                                                                    |  |
| COOSIC - COOSIC - COO |                                                         | Muhlenberg         8/f41,966         4/f100,606         7/f334,158         6/f55,429         25/f532,159           Old Dominion         4/f99,605         3/f56,006         9/f335,035         5/f10,627         21/f591,473                                                                                                    |  |
|                                                                                                    |                                                         | Philadelphia 5/(313),00 1/(313),009<br>Pine Knot 5/(4565,039 2/(16,207 19/(22,802 8/(19,803 20/(626,691<br>Ditto June 2/(457,854 2/(45,273 14/(30,473 14/(30,4 |  |
| Philadelphia - Funded Not Corrected 🛛 🥥 💙 🐸 🤛                                                                                                    |                                                         | Potomac 3/\$15,595                                                                                                    |  |
| Print Help Contact Logout                                                                                                    |                                                         | Whitney M Young         4/\$17,933         6/\$257,806         18/\$258,096         6/\$28,555         34/\$562,396           Wilmington Satellite                                                                                                    |  |
| Overall Summary Overall Summary Emergency Funded Life-safety Non-life-safety Other Reports                                                                                                    |                                                         | Woodland 12/\$31,079 7/\$72,095 20/\$175,417 39/\$276,591<br>Woodstock 13/\$479,005 13/\$479,005                                                                                                    |  |
| <u>BY CONCEL</u> <u>BY CONCEL</u> <u>BY CONCEL</u>                                                                                                    |                                                         | Total: 174/\$1,903,676 69/\$1,133,464 130/\$4,022,309 159/\$2,331,212 532/\$9,390,661                                                                                                    |  |
| Other Reports                                                                                                    |                                                         | Summary by Status<br>Conten Awaiting Exercise / In Perchase / In Repair / Awaiting ESC Other Tatal                                                                                                    |  |
|                                                                                                    |                                                         | Blue Ridge 14/\$72,550 2/\$65,069 4/\$75,269 20/\$213,096                                                                                                    |  |
| FIC Points of Contact                                                                                                    |                                                         | C.D. Perkins 4/117,666 1/123,450 2/118,100 7/159,216<br>Charleston 5/149,574 5/149,574<br>Edd C. Charleston 2/14/10,200                                                                                                    |  |
| Funded Not Corrected Deficiencies by Status Dates                                                                                                    |                                                         | Flatwoods 23/164.339 2/4130.323 1/49.039 12/144.602 45/122.882                                                                                                    |  |
|                                                                                                    |                                                         | Great Onyx 3/\$9,350 1/\$12,941 0/\$64,791 12/\$87,882<br>Harpers Ferry 35/\$427,632 1/\$20,000 4/\$10,882 40/\$459,514                                                                                                    |  |
|                                                                                                    |                                                         | Keystone 13/\$1.307.775 2/\$76.183 15/\$1.383,956<br>Muhlenberg 10/\$155,076 12/\$125,004 0/\$250,599 25/\$512,159                                                                                                    |  |
|                                                                                                    |                                                         | Cid Dominion 8/135,065 2/138,650 3/153,390 8/1374,168 21/1561,473 Philadelphia 1/1512 //141,900 4/12,287 6/115,699 Philadelphia 1/1272 //141,900 4/12,287 6/115,699 Philadelphia                                                                                                    |  |
|                                                                                                    |                                                         | Pittsburgh 15/\$151.201 1/\$5,449 5/\$140,827 21/\$287,478<br>Potomac 9/\$83,951 1/\$5,449 12/\$46,827 21/\$287,478                                                                                                    |  |
| August 2004                                                                                                    |                                                         | Red Rock 13//\$06/340 22/\$54,670 13/\$254,427 45/\$95,430<br>Whitney M Young 7/\$33,955 6/\$282,917 5/\$87,097 16/\$158,421 34 <b>/</b> \$582,390                                                                                                    |  |
| August 2004                                                                                                    |                                                         | Wilmington Satellite 1/\$000,000 1/\$000,000<br>Woodland 22/\$190,501 7/\$11,566 10/\$76,524 39/\$278,591                                                                                                    |  |
| Page 6 of 6                                                                                                    |                                                         |                                                                                                    |  |
| Region                                                                                                    |                                                         | Local intranet                                                                                                    |  |
|                                                                                                    | nt   🞯 🔳 🥌 😂                                            | 🗅 💰 🛍 🛍 🔚 🔀 🖾 🗶 🖉 🖉 🥖 📷 🖉 🗍 🧝 S110MARKC9.E 🏠 Clinetpublinew 🕼 Funded But Not 💆 Marcosoft PowerP 🕅 Fulchot 97                                                                                                    |  |